## モノサツ3Dデータ変換ASPサービス

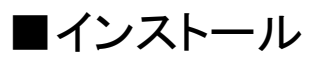

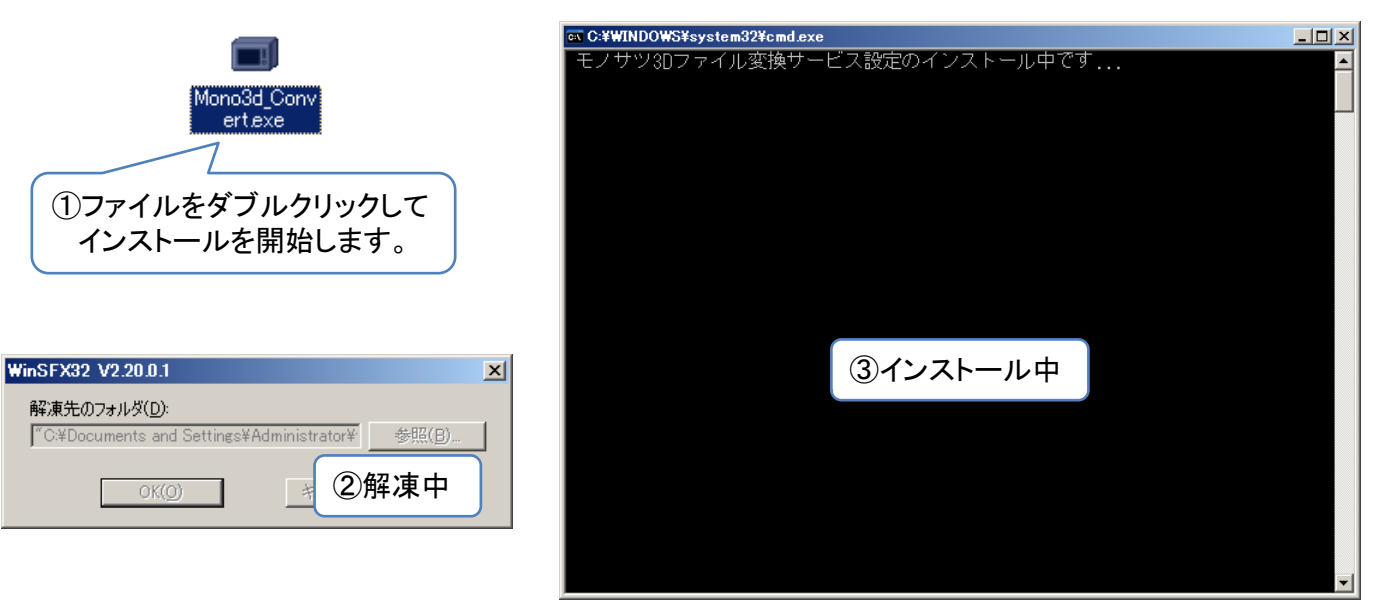

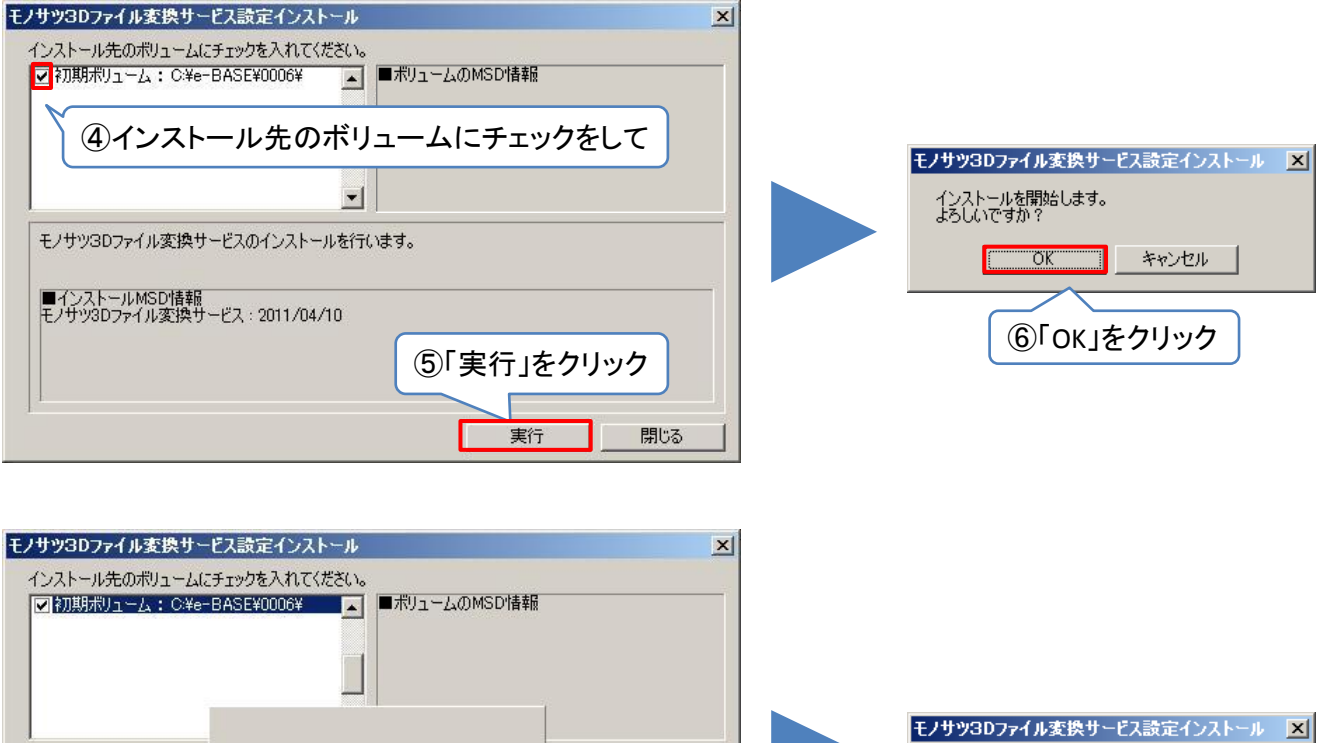

インストール中です... モノサツ3Dファイル変換サ ■インストールMSD情報 モノサツ3Dファイル変換サービス:2011/04/10 ⑦インストール中 () 閉じる 実行

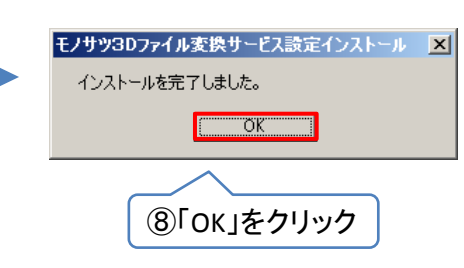

## ■ASPサーバーへのデータ送信

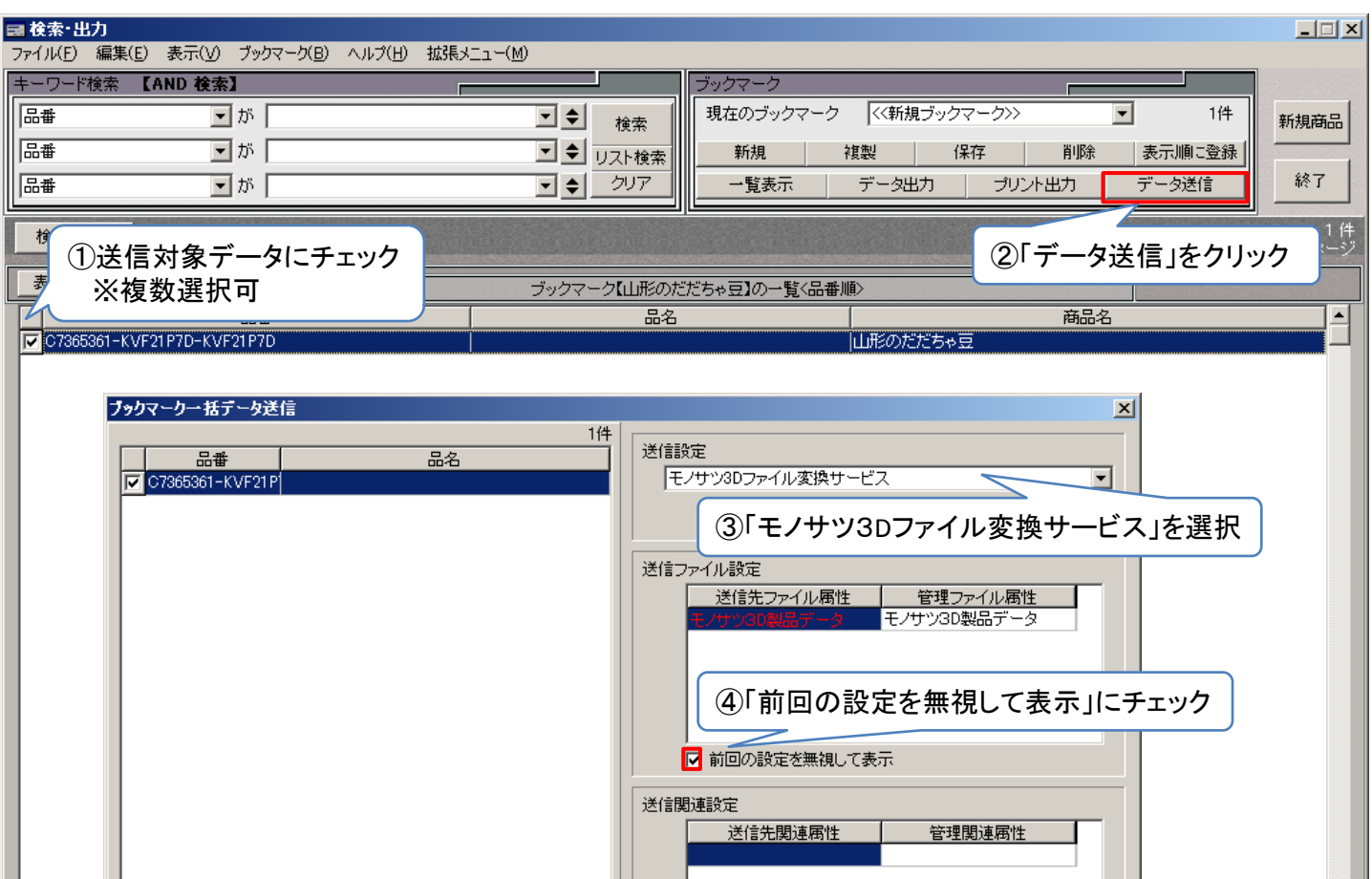

|                                                                                                  | 送信詳細設定<br>Firewall<br>⑤「実行」をクリック<br>実行 ファイル出力 キャンセル                                   |
|--------------------------------------------------------------------------------------------------|---------------------------------------------------------------------------------------|
| データ送信<br>データの送信コは以下の情報を設定<br>ユーザーD<br>確認メール送信アドレス<br>「<br>⑥確認メール送信アドレスには必ず<br>ご自分のメールアドレスを入力して下さ | x<br>する必要があります<br><u>2488500</u><br>upport@ebase.co.jp<br>⑦ 「次へ≫」をクリック<br>、 、、、 キャンセル |

□ 前回の設定を無視して表示

品番 C7365361-KVF21P7D-KVF21P7D

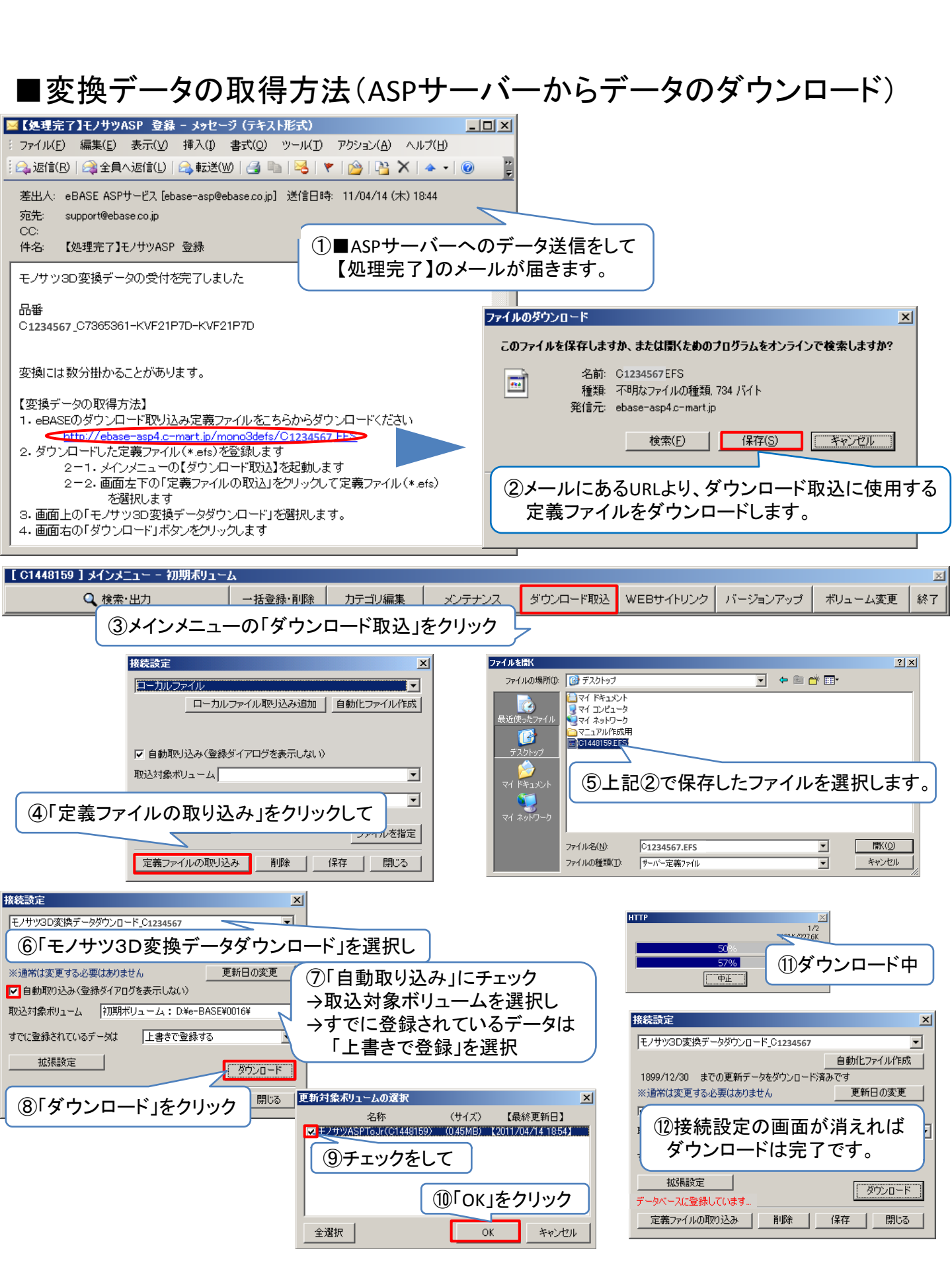

## ■変換データの取得について eB-point

| eB-point                              | ×                                               |                                            |
|---------------------------------------|-------------------------------------------------|--------------------------------------------|
| 本機能の利用には100ポイントが必要です。<br>続行してよろしいですか? | 変換データの                                          | 」<br>取得(ダウンロード)の際にeB-pointServiceの決済が必要です。 |
| ご利用可能ポイント:1900 point                  |                                                 |                                            |
| ポイントの追加(購入)                           | <u> していていていていていていていていていていていていていていていていていていてい</u> |                                            |
|                                       |                                                 | eB-point                                   |
|                                       |                                                 | _ 利用状況                                     |
|                                       |                                                 | ご利用開始日:2009/07/09 お話しポイントの追加               |
|                                       |                                                 | ご利用可能ポイント:1300 point 購入内容                  |
|                                       |                                                 | 購入履歴                                       |
|                                       |                                                 | No.<br>購入日 ポイント 購入金額                       |
|                                       |                                                 | 1 2009/07/09 2000 0                        |
|                                       |                                                 |                                            |
|                                       |                                                 |                                            |
|                                       |                                                 |                                            |
|                                       |                                                 |                                            |
|                                       |                                                 | ,<br>開Uる                                   |
|                                       |                                                 |                                            |
|                                       |                                                 |                                            |
|                                       |                                                 |                                            |
|                                       |                                                 |                                            |
|                                       |                                                 |                                            |

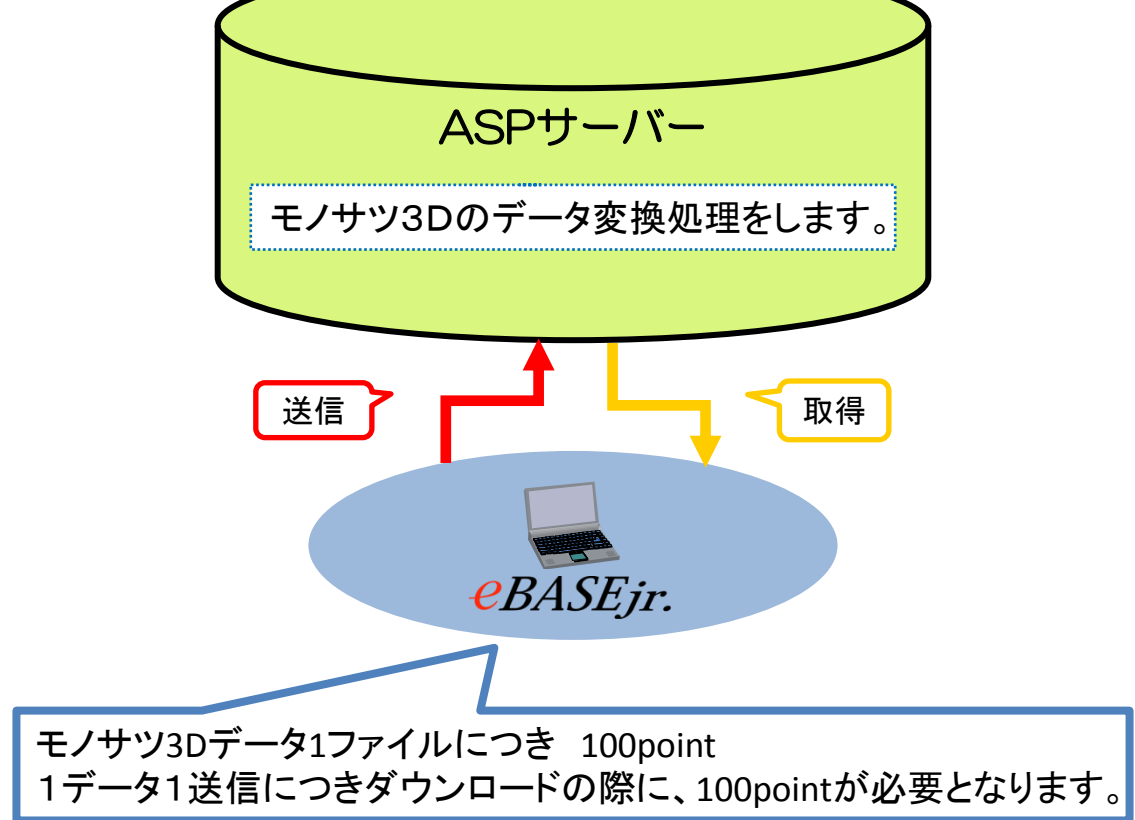